## **Absence Entry in Family Access**

When you are logged in to Family Access, choose the student you are entering the absence for and the school they attend. At this time you will only be able to enter absence notifications for Lincoln High School students. In the future, the application may be opened to other schools as well.

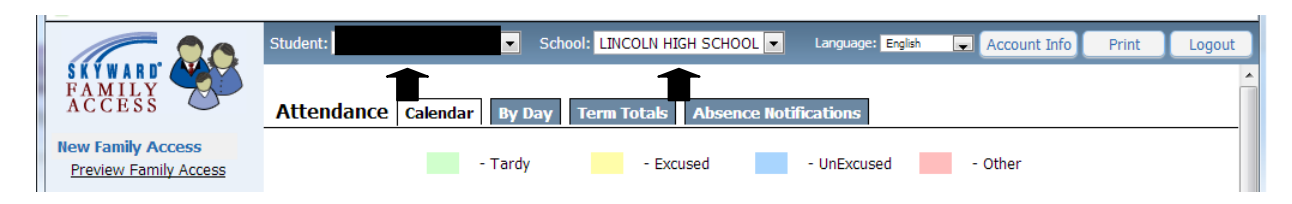

## Next, select Attendance from the left menu bar.

| Preview Family Access       |       |           |      |        | - T    | ardy      |       |         | - E)      | cused    | I        |          | - U    | nExcus | ed  |          | - Ot | her |           |     |     |  |
|-----------------------------|-------|-----------|------|--------|--------|-----------|-------|---------|-----------|----------|----------|----------|--------|--------|-----|----------|------|-----|-----------|-----|-----|--|
| General Information         | Click | on any    | blue | underl | ined o | late to   | see p | eriod l | by per    | iod atl  | tendar   | ice for  | that ( | day.   |     |          |      |     |           |     |     |  |
| <u>Calendar</u>             |       | July 2013 |      |        |        | June 2013 |       |         |           |          |          | May 2013 |        |        |     |          |      |     |           |     |     |  |
| Student Information         | Sun   | Mon       | Tue  | Wed    | Thu    | Fri       | Sat   | Sun     | Mon       | Tue      | Wed      | Thu      | Fri    | Sat    | Sun | Mon      | Tue  | Wed | Thu       | Fri | Sat |  |
| Gradebook<br>Message Center |       | 1         | 2    | 3      | 4      | 5         | 6     |         |           |          |          |          |        | 1      |     |          |      | 1   | 2         | 3   | 4   |  |
| Attendance                  | 7     | 8         | 9    | 10     | 11     | 12        | 13    | 2       | <u>3</u>  | <u>4</u> | <u>5</u> | <u>6</u> | Z      | 8      | 5   | <u>6</u> | Z    | 8   | <u>9</u>  | 10  | 11  |  |
| Schedule<br>Report Cards    | 14    | 15        | 16   | 17     | 18     | 19        | 20    | 9       | <u>10</u> | 11       | 12       | 13       | 14     | 15     | 12  | 13       | 14   | 15  | <u>16</u> | 17  | 18  |  |

## Select Absence Notifications

| SKYWARD<br>FAMILY<br>ACCESS                            | Attendance Calendar By Day Term Totals Absence Notifications                               |                  |
|--------------------------------------------------------|--------------------------------------------------------------------------------------------|------------------|
| New Family Access Preview Family Access                | View History                                                                               | Add Notification |
| General Information<br>Calendar<br>Student Information | No Absence $\operatorname{Not}^{t}_{fications}$ available for this student in this school. |                  |

Complete the information to include date, time, and absence reasons. You may add additional comments if you wish. If the student will be absent all day you do not need to enter the times. You will only need to enter data here if the student will only be gone for part of the day. Once the information is entered, hit the Save button on the right of the screen. The absence will now be in a pending status until it is reviewed by school office personnel.

| FAMILY<br>ACCESS                                   | Attendance Calendar By Day Term Totals Absence Notification |
|----------------------------------------------------|-------------------------------------------------------------|
| New Family Access                                  | Add Absence Notification Request Save                       |
| Preview Family Access                              | Student Absent FROM: 07/19/2013 Friday 6 C AM Back Back     |
| General Information                                |                                                             |
| Calendar                                           | Student Absent TO: 07/19/2013 Friday 00 V PM V              |
| Student Information<br>Gradebook<br>Message Center | Reason for Absence:                                         |
| Notes                                              | Additional Comments:                                        |
| Attendance                                         |                                                             |
| Schedule                                           |                                                             |

The process is the same if you are in the New Family Access version but the screens will look a little different. You can enter an absence in either version of Family Access. Be sure to check back into Family Access to see any notes that may have been sent back you by school personnel regarding the absence.